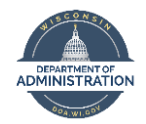

## BACKGROUND

The current climate of many State of Wisconsin employees temporarily working from home has impacted the ability for employers and employees to provide actual signatures on many insurance applications, but most specifically the State Group Life Insurance application. Securian requires an actual signature and will not accept an email or a typed name in the signature field because it is not considered a valid form of electronic signature.

New employees will continue to make their enrollment elections within the STAR PeopleSoft system. This has been approved by ETF as a valid electronic signature/authentication since the employee is required to enter their unique ID and password to access the system.

For employees who experience a life event or is a new hire (ex: hire from affiliate or LTE who becomes WRS eligible), the STAR PeopleSoft system is not available to make benefit changes nor allows for enrollments. They must complete paper applications. For most of these forms, ETF will accept an employee's and employer's electronic signature.

Central Benefits has received approval from ETF and Securian to add the State Group Life insurance application to DocuSign to allow for electronic signature. DocuSign captures data that Securian can see and use to confirm the signature is real and valid to the employee/agency.

# Other Benefit Applications

ETF has begun the process of converting some of their forms for WRS and benefits to fillable PDF files. Their goal is to make it easier and more convenient for members and employers to complete forms. ETF has indicated they will accept most forms that have an employee and employer electronic signature. Please refer to ETF's Bulletin regarding which forms have been converted to PDF fillable forms and allow electronic signatures.

# Who will be using DocuSign

Each agency has identified Payroll & Benefits staff who should be added to DocuSign. Once the account has been established, the P&B Specialist would need to create a password. Once the account setup is complete, the P&B Staff member will be able to log into DocuSign and access the State Group Life Insurance application. Central Benefits Staff will also have access to the State Group Life Insurance application within DocuSign.

# How to Access the State Group Life Insurance Application in DocuSign

The P&B Specialist must have a DocuSign account to access the State Group Life insurance application.

If your agency has their own DocuSign account, you will log in using the credentials assigned to you.

1. Log into DocuSign by going to <u>www.DocuSign.com</u>. Click on "Log In" in the upper right-hand corner.

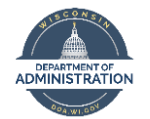

| Announcing Agreement Cloud | 2020 Release 3 | <b>&gt;</b> |            |         | Sales 1-877-720-2040 Support Access I | locuments Log in |
|----------------------------|----------------|-------------|------------|---------|---------------------------------------|------------------|
| DocuSign                   | Products       | Solutions   | Developers | Pricing | CONTACT SALES                         | FREE TRIAL       |

2. Enter your email address and hit continue.

| ~             | DocuSign                      |
|---------------|-------------------------------|
|               | Please log in to your account |
|               | Email address                 |
| $\rightarrow$ | CONTINUE                      |
|               | No account? Sign up for free  |

3. Enter your password and hit Log In.

| DocuSign                                                   |
|------------------------------------------------------------|
| Please log in to your account<br>julie.perry@wisconsin.gov |
| Password                                                   |
| LOG IN                                                     |
| Forgot password                                            |
| Sign in as a different user<br>Cancel                      |

To access the State Group Life Insurance application, follow these instructions:

4. Click on Templates located at the top of the page.

| DocuSign eSignature | Manage | Templates | Reports |
|---------------------|--------|-----------|---------|
|---------------------|--------|-----------|---------|

- 5. Under "Templates" on the left-hand side, click on "Shared with Me".
  - a. Agencies who are using their own DocuSign account can find the application under "My Templates".

| DocuSign eSignature Home                          | Manage <b>Templates</b> Reports | DocuSign eSignature Home Manage Templater |
|---------------------------------------------------|---------------------------------|-------------------------------------------|
| TEMPLATES                                         | My Templates                    | TEMPLATES My Templates                    |
| Wy rempiates     Shared with Me     All Templates |                                 | My Templates                              |
| <ul><li>★ Favorites</li><li>■ Deleted</li></ul>   |                                 | All Templates                             |
| ▼ FOLDERS +                                       |                                 | i Deleted                                 |
| ► SHARED FOLDERS                                  |                                 | * FOLDERS +                               |

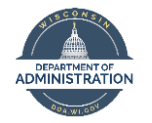

6. Select the State Group Life Insurance template by clicking the "USE" button.

| Shared with Me                                                   |             |            |                         | Q Search Shared with      | Me      | ÷+ FILTERS |
|------------------------------------------------------------------|-------------|------------|-------------------------|---------------------------|---------|------------|
| Name                                                             | Owner       | PowerForms | Created Date            | Last Change 🔻             | Folders |            |
| State Group Life Insurance Application<br>Excluded from matching | Nicole Rute |            | 8/5/2020<br>10:46:20 am | 10/26/2020<br>03:29:05 pm |         | USE        |

- 7. Enter the following information:
  - a. Employee first and last name and Email address
  - b. P&B Specialist first and last name and email address
    - i. The ETF information should already be pre-populated. You do not need to enter anything in this section.

| State ( | Group Life Insurance Application                        |                                                                     |
|---------|---------------------------------------------------------|---------------------------------------------------------------------|
| Recipi  | ents                                                    |                                                                     |
| 1       | Employee Name * Email *                                 | ✓ NEEDS TO SIGN CUSTOMIZE ▼                                         |
| 2       | Benefits Specialist Name * Email *                      | ✓ NEEDS TO SIGN CUSTOMIZE ▼                                         |
| 3       | ETF Name* ETF ETF Email* ETFSMBSTARInsurance@etf.wi.gov | CC RECEIVES A COPY CUSTOMIZE V<br>This is pre-populated for<br>you. |

- 8. Under "Message to All Recipients" is the Email Subject line. This will include the pre-filled message you see in the box below. Within the "email message" box, you can include instructions or specific notes for the employee. Whatever you put in this field can be seen by ETF so please be conscious of sensitive information.
- 9. Click "SEND" to forward the application to the employee to complete and sign. DocuSign will take the employee through the marked areas of the application where they must complete, including the signature line.

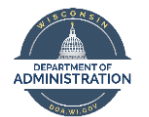

| State   | Group Life Insurance Application                               |                                                                                                    |
|---------|----------------------------------------------------------------|----------------------------------------------------------------------------------------------------|
| Recip   | ients                                                          |                                                                                                    |
| 1       | Employee                                                       | 🖋 NEEDS TO SIGN CUSTOMIZE 🔻                                                                                                    |
|         |                                                                | 8                                                                                                    |
|         | Email *                                                        |                                                                                                    |
| 2       | Benefits Specialist<br>Name *                                  | 💉 NEEDS TO SIGN CUSTOMIZE 🔻                                                                                                    |
|         |                                                                | 8                                                                                                    |
|         | Email *                                                        |                                                                                                    |
| 3       | ETF                                                            | CC RECEIVES A COPY CUSTOMIZE *                                                                                                    |
|         | Name * ETF                                                     | 8                                                                                                    |
|         | Email *<br>ETFSMBSTARInsurance@etf.wi.gov                      |                                                                                                    |
|         |                                                                |                                                                                                    |
| Mess    | age to All Recipients                                          | Advanced Options   Edit                                                                                                    |
| Email S | Subject*<br>e DocuSign: State Group Life Insurance Application | Recipients can view documents more easily on mobile<br>devices with responsive signing NEW     Recipients can change signing responsibility |
| SEN     | ADVANCED EDIT DISCARD                                          |                                                                                                    |

- 10. When the employee completes the application, it will be returned to the P&B Specialist. DocuSign will take the P&B Specialist through the marked areas of the Employer Section, including the signature line, to complete the application. Once completed, the application will be sent to ETF for their records.
- 11. The agency will have an opportunity to print off the completed application for the employee's file. The employee will be notified that all parties have signed the application and can print off a copy for their own records.
  - a. To print a copy of the State Group Life insurance application, click on "Manage" or go to your "Sent" folder. Click on the document you wish to print.

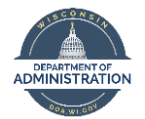

| DocuSign eSignature Home Manage Templates Reports |                                                                        |  |  |  |  |  |
|---------------------------------------------------|------------------------------------------------------------------------|--|--|--|--|--|
| NEW<br>Shared Envelopes                           | Inbox<br>Filtered by: Date (Last 6 Months)   Edit                      |  |  |  |  |  |
| ENVELOPES                                         | Subject<br>Please DoouSign: et2304_0.pdf                               |  |  |  |  |  |
| Sent                                              | To: Nicole Rute, Julie Perry +2 more                                   |  |  |  |  |  |
| <ul> <li>Deleted</li> <li>PowerForms</li> </ul>   | Please DocuSign: et2304_0.pdf     To: Nicole Rute, Julie Perry +2 more |  |  |  |  |  |